#### How to Blend or Change Display of Registered CT and MR Images

Eric Paulson, PhD 11/25/2013

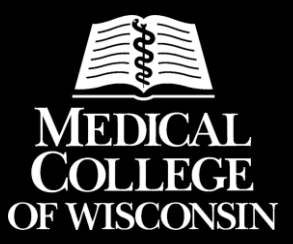

# Original display (registered CT and MR)

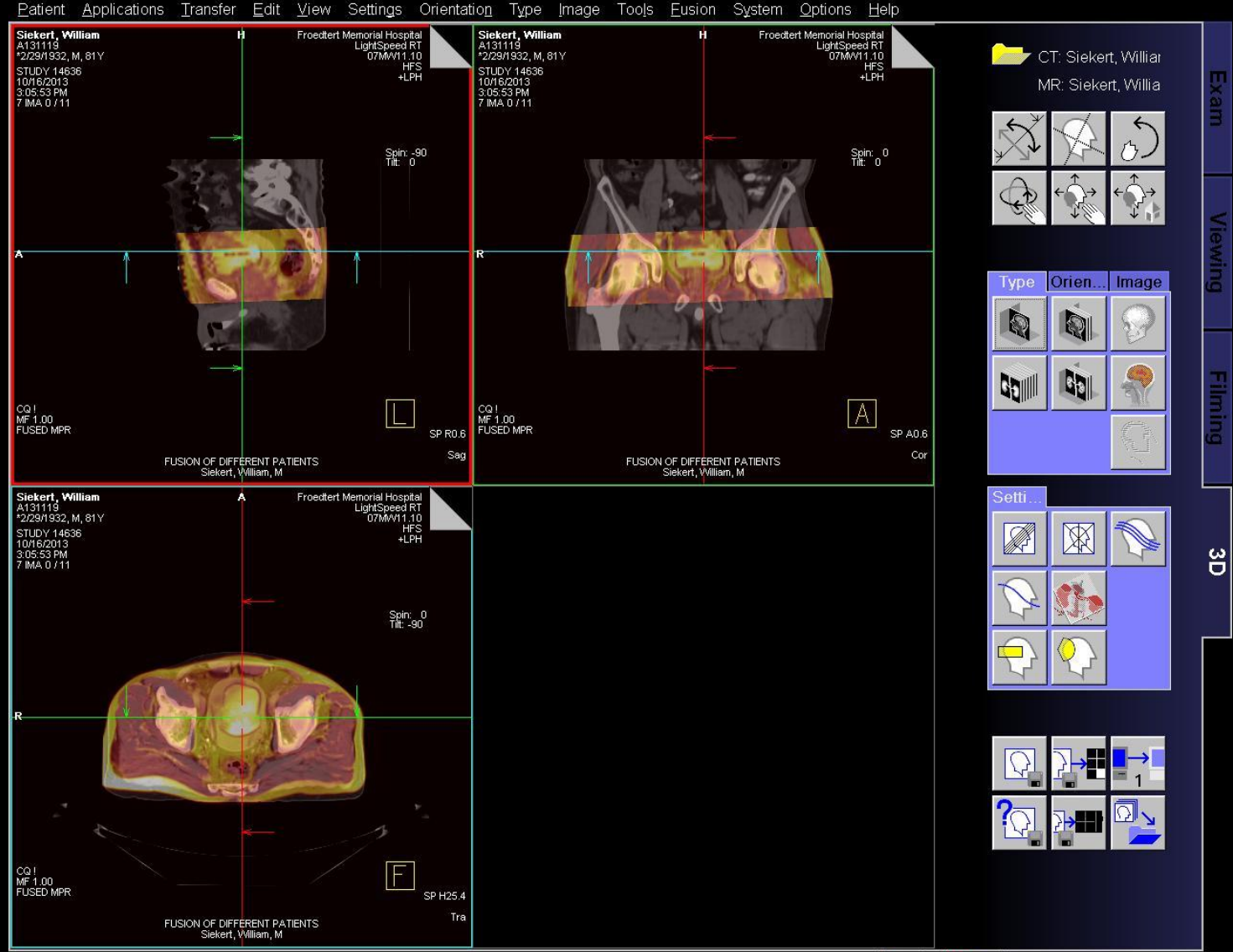

Waiting for user to continue.

SAR=NM 46 Worklist Item(s) received.

<u>∕</u>]#}}(\$→**≣**{)

10/17/2013 11:26:24 AM

### Right-click "Fused MPR" button

Patient Applications Transfer Edit View Settings Orientation Type Image Tools Eusion System Options Help

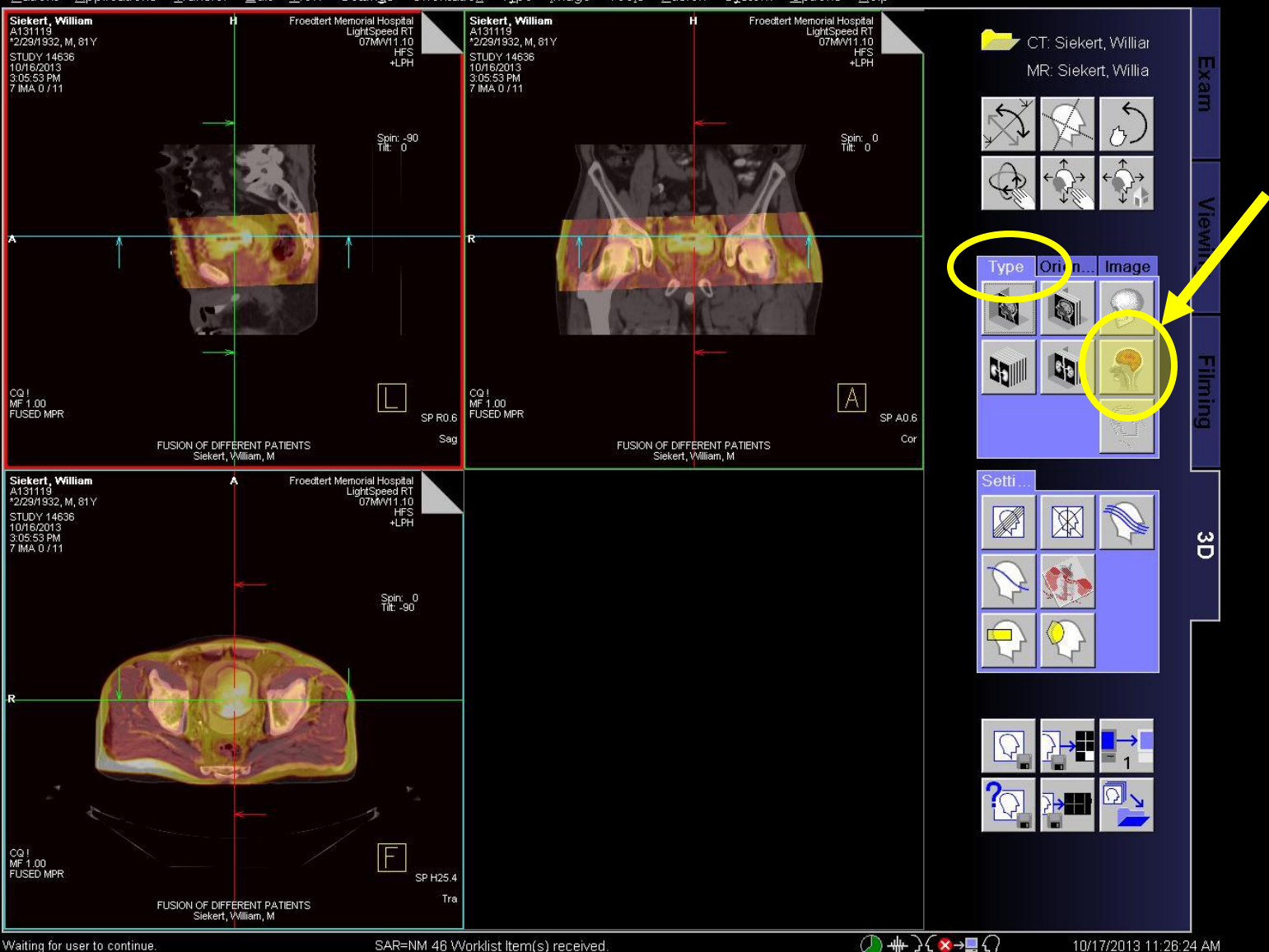

Waiting for user to continue.

SAR=NM 46 Worklist Item(s) received.

<u>()</u> ++ ) { ≥ , ≥ → , ()

# Adjust window widths and levels

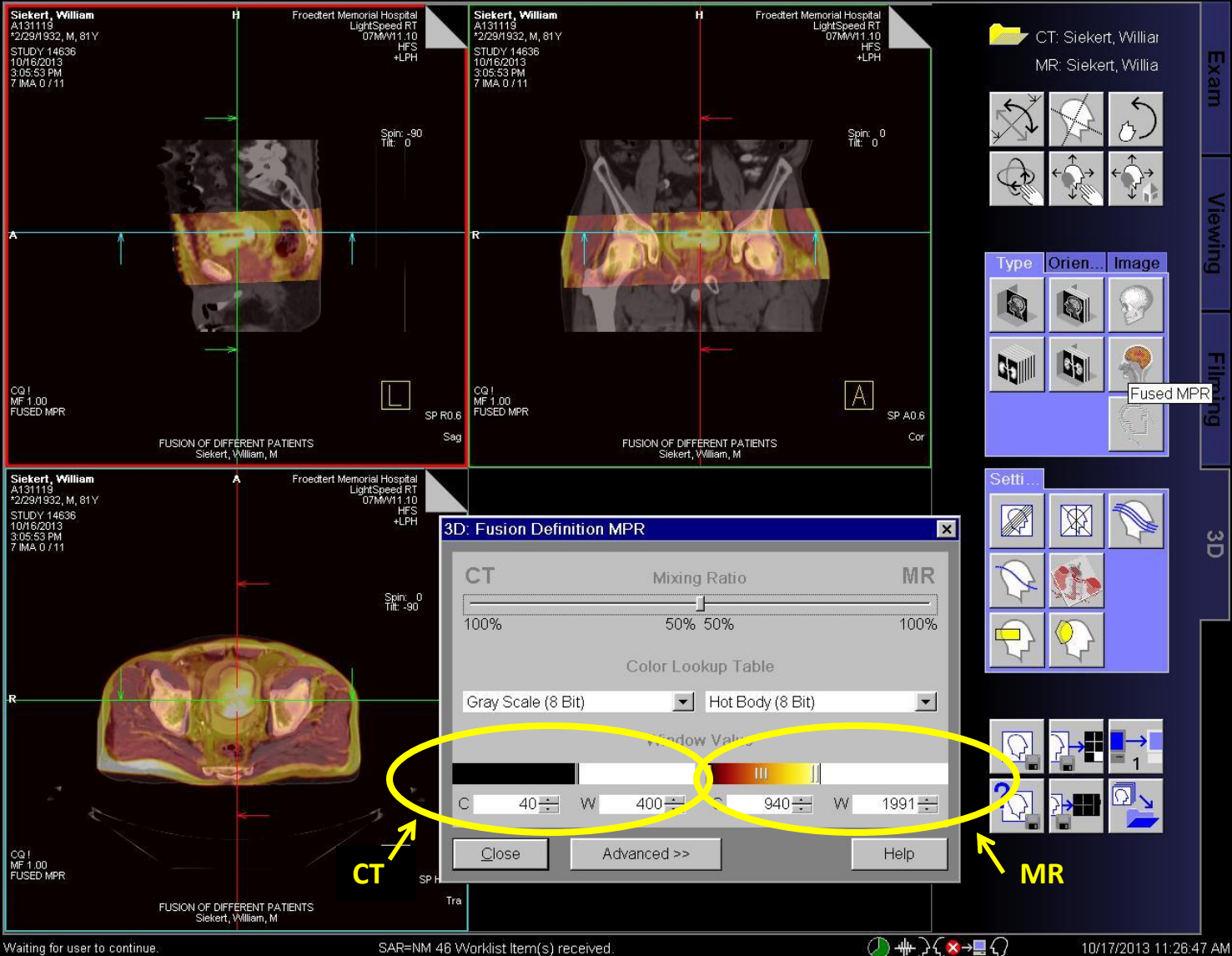

Waiting for user to continue.

SAR=NM 46 Worklist Item(s) received

## Move slider to change blending

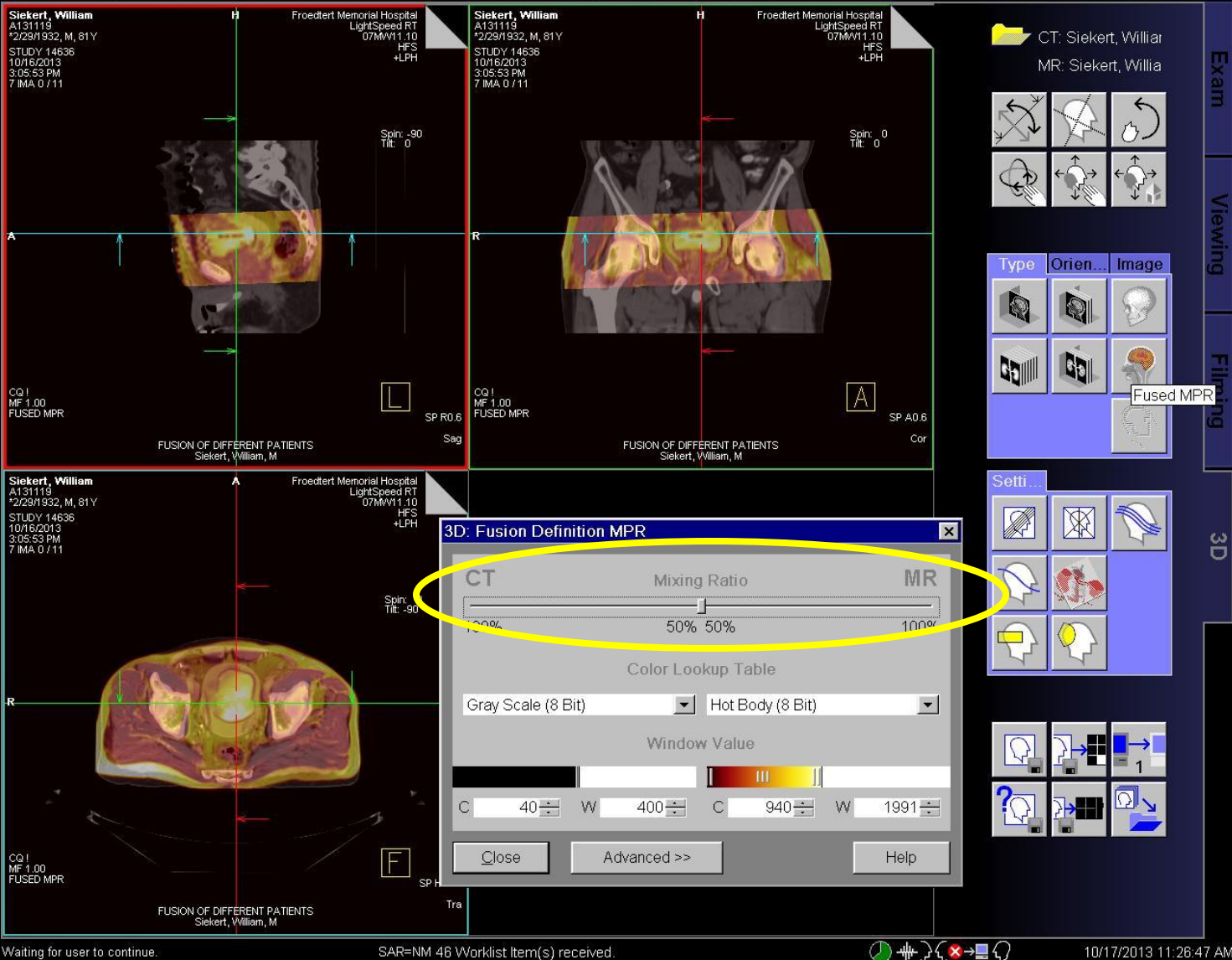

Waiting for user to continue.

SAR=NM 46 Worklist Item(s) received

10/17/2013 11:26:47 AM

# **Choose different Color Lookup Tables**

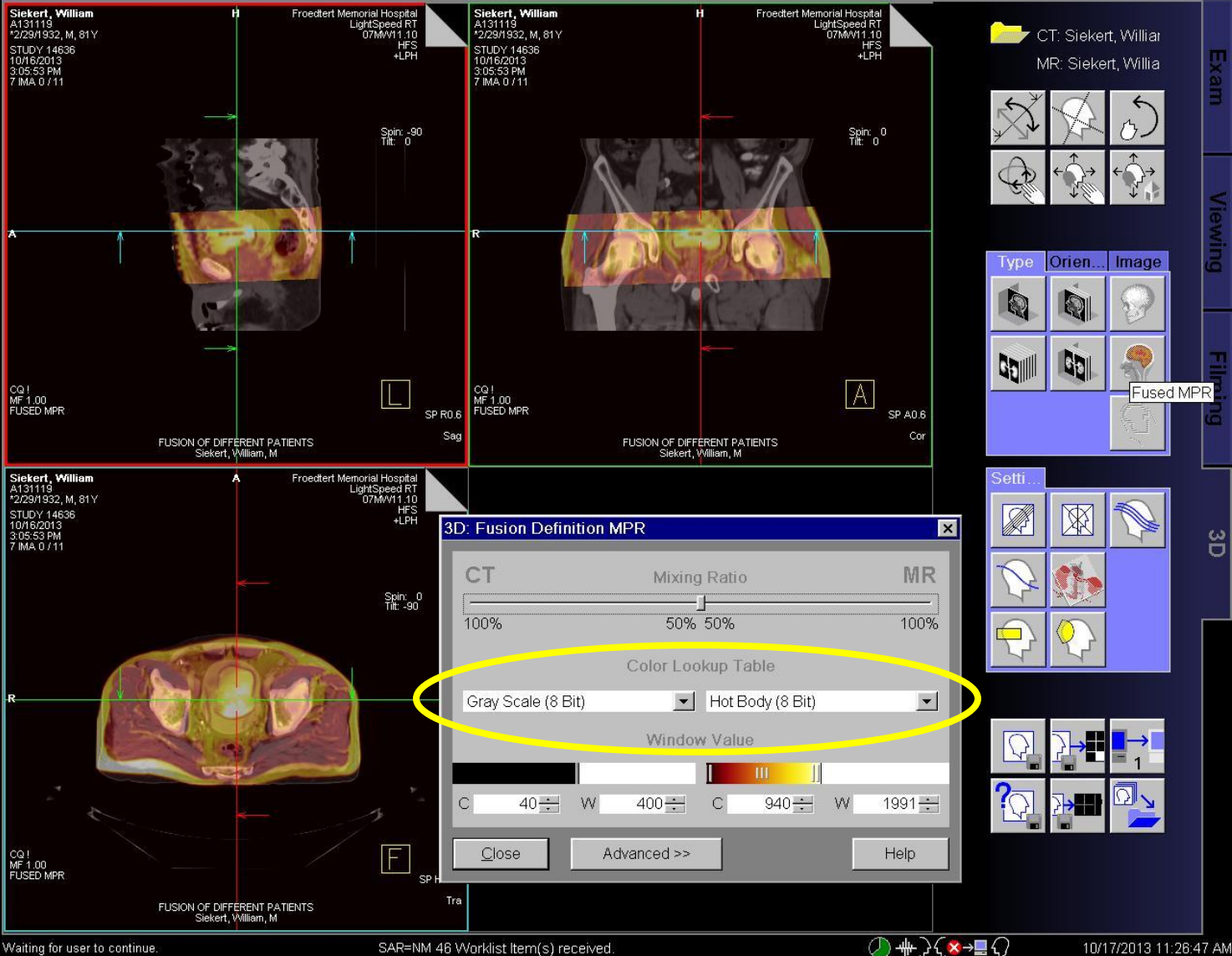

Waiting for user to continue.

SAR=NM 46 Worklist Item(s) received